# TUTORIAL PEMROGRAMAN KRS ONLINE FAKULTAS EKONOMI DAN BISNS ISLAM

- 1. Bukalah Web Browser yang Anda Miliki: Bisa Mozila Firefox, Google Chrome, dan lain-lain.
- Masukkan pada penulusuran web browser alamat berikut siak.iain-tulungagung.ac.id atau Anda bisa masuk dari Website IAIN Tulungagung: www.iain-tulungagung.ac.id lalu buka link SIAKAD V.2. Setelah itu muncul tampilan sebagai berikut:

| Eile Edit View Higt |                                                                      | EN English (United States) 🕐 Help 📮 | _ 0 <mark>_ ×</mark> _          |
|---------------------|----------------------------------------------------------------------|-------------------------------------|---------------------------------|
| 🗲 🕘 siak.iain-tulu  | ungagung.ac.id/login/index.php                                       | v C Soogle                          | ▷ ☆ 습 🖡 숢 💁 =                   |
|                     | Institut Agama Islam Negeri Tulungagung<br>Sistem Informasi Akademik |                                     |                                 |
| Home ► Masuk pada   | ı situs                                                              |                                     |                                 |
|                     |                                                                      |                                     | Masuk SIAK                      |
|                     |                                                                      | Home                                |                                 |
| 🚱 🔚                 | 🕹 💿 🚾 🏦                                                              | 100 C                               | 🧤 🕫 😈 🐠 📿 🛄 14:40<br>07/07/2014 |
| Gambar.             | 1                                                                    |                                     |                                 |

3. Kemudian masukkan Username dan password yang anda miliki, lalu muncul tampilan sebagai berikut:

| Eile Edit ⊻iew History | Bookmarks Tools Help                                       | EN English (United States) 🕐 Help 🤤                                                                                                    |                                                            |
|------------------------|------------------------------------------------------------|----------------------------------------------------------------------------------------------------|------------------------------------------------------------|
|                        |                                                            |                                                                                                    |                                                            |
|                        | iungagung.ac.iu                                            | V C Coogle                                                                                                    | AGUS RIFA'I   Logout 🥠                                     |
| Sister                 | itut Agama Islam Negen Tulungagung<br>m Informasi Akademik |                                                                                                    |                                                            |
| avigasi 🛛              | 🔍 🔻 Fakultas Tarbiyah dan Ilmu Keguruan                    |                                                                                                    | Identitas Pengguna                                         |
| ome                    | 💱 Pendidikan Agama Islam                                   |                                                                                                    |                                                            |
| My SIAK                | 💱 Pendidikan Bahasa Arab                                   |                                                                                                    |                                                            |
| Identitas Pribadi      | 🎲 Tadris Bahasa Inggris                                    |                                                                                                    |                                                            |
| My units               | Padris Matematika                                          |                                                                                                    | AGUS REAT                                                  |
| engaturan E            | 💷 👷 Pendidikan Guru Roudlotul Athfal                       |                                                                                                    | 1742143001@localhost                                       |
| Pengaturan Identitas   | The PGMI                                                   |                                                                                                    | Kalendar 📃                                                 |
| Thoadi                 | ▼ Fakultas Syariah dan Ilmu Hukum                          |                                                                                                    | Citober 2014                                               |
|                        | PHukum Ekonomi Syariah (Mu'amalah)                         |                                                                                                    | Mgg sen sei Rab kam Jum sab<br>1 2 3 4                     |
|                        | Hukum Keluarga (Ahwal al-Syakhsiyah)                       |                                                                                                    | <sup>8</sup> Minggu <sup>8</sup> 9 10 11<br>12 15 16 17 18 |
|                        | 💱 Zakat Dan Waqaf                                          |                                                                                                    | 19 20 21 22 23 24 28<br>26 27 28 29 30 31                  |
|                        | 🕶 Fakultas Ushuluddin Adab dan Dakwah                      |                                                                                                    |                                                            |
|                        | 💱 Ilmu Al-Quran & Tafsir                                   |                                                                                                    |                                                            |
|                        | 💱 Filsafat Agama                                           |                                                                                                    |                                                            |
|                        | 💱 Tasawuf & Psikoterapi                                    |                                                                                                    |                                                            |
|                        | ✓ Fakultas Ekonomi Dan Bisnis Islam                        |                                                                                                    |                                                            |
|                        | 🎲 Perbankan Syariah                                        |                                                                                                    |                                                            |
|                        | 💱 Ekonomi Syariah                                          |                                                                                                    |                                                            |
|                        | K K                                                        | Colla                                                                                                    | se Expand                                                  |
|                        | $\sim$                                                     | <b>Siak</b>                                                                                                    |                                                            |
| 🚱 📋 🍕                  |                                                            | Contraction of the local division of the local division of the loc | 🎼 🎲 🕃 🕕 🔀 🗂 14:41<br>07/07/2014                            |
|                        |                                                            |                                                                                                    |                                                            |
| iambar, 2              |                                                            |                                                                                                    |                                                            |

4. Kemudian pilih (klik) program studi Anda (seperti ditunjukkan tanda panah pada Gambar 2 di atas). Lalu muncul tampilan berikut ini:

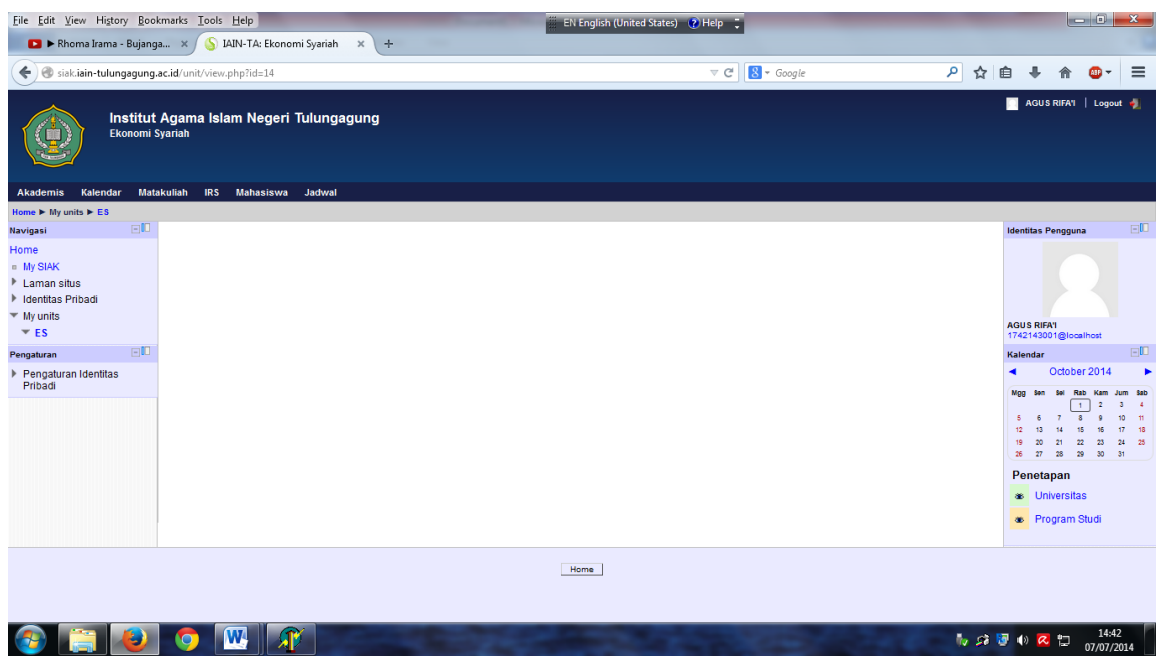

Gambar. 3

5. Kemudian **Sorot** menu IRS (jangan diklik, kursor hanya diarahkan pada menu IRS), seperti gambar 4 berikut, lalu klik tulisan **Isi IRS** 

| Ele Edit Yew History Rookmarks Tools Help                                         |                                                      |                                                      | _ ₽                                             | ×  |
|-----------------------------------------------------------------------------------|------------------------------------------------------|------------------------------------------------------|-------------------------------------------------|----|
| 🖇 IAIN-TA: Ekonomi Syerieh 🛛 🗙 🛞 boom Iterasi much khoki - Pe 🗙 🕂                 |                                                      |                                                      |                                                 |    |
|                                                                                   | ☆自Ⅰ                                                  | ▶ 俞                                                  | <b>⊕</b> - E                                    | =  |
| Institut Agama Islam Negeri Tulungagung<br>Ekonomi Syariah                        | AGUS RI                                              | FA'l   Log                                           | out 🥠                                           | ^  |
| Akademis Kalendar Matakullah <mark>IRS</mark> Mahasiswa Jadwal                    |                                                      |                                                      |                                                 |    |
| Home P My units P ES Lina I RS                                                    | Identitas Per                                        | igguna                                               | -0                                              |    |
| lamita shuda<br>j lamita shuda<br>▼ My unita<br>▼ ES Klik                         | AGUS RIFA'I<br>1742143001                            | @localhost                                           |                                                 |    |
| Pengaturan CIU                                                                    | Kalendar                                             | tobor 201/                                           | EU                                              |    |
| r Pengaturah wentitas Pripagi                                                     | Mgg Sen Se<br>5 8 7<br>12 13 1<br>19 20 2<br>28 27 2 | Rab Kam<br>1 2<br>8 9<br>15 18<br>1 22 23<br>8 29 30 | Jum Sab<br>3 4<br>10 11<br>17 18<br>24 25<br>31 |    |
|                                                                                   | Penetapa                                             | n                                                    |                                                 |    |
|                                                                                   | <ul> <li>Univer</li> <li>Progra</li> </ul>           | sitas<br>am Studi                                    |                                                 |    |
| siak.ian-tulungagung, ac.id/akademik/irsinput.php?unit=14                         |                                                      |                                                      |                                                 | ~  |
| 🛃 start 🔗 1. Abdulleh Al-Haltro 👔 IAIN-TA: Ekonomi Sy 📓 Document 1 - Microsof 🛛 🖪 | 1 🗞 🕥 🖻                                              | ورول                                                 | <b>0</b> 9, 7:                                  | 11 |

Gambar. 4

Lalu muncul tampilan sebagai berikut:

|                                                      | /akademik/irsinput.php?unit=14                                                   |                               |                          |                     | 8 👻 Google              | 🔎 ☆ 自 🖡 🏫 🚳 -                            |
|------------------------------------------------------|----------------------------------------------------------------------------------|-------------------------------|--------------------------|---------------------|-------------------------|------------------------------------------|
| Akademis Kalendar Mat<br>Home ► My units ► ES ► Jadw | akuliah IRS Mahasiswa Jadwal<br>al Perkuliahan                                   |                               |                          |                     |                         |                                          |
| avigasi 🖃 🗆                                          | Daftar                                                                           | Kelas Matakuliah yang ditav   | varkan untuk Perioo      | le 2014 Sem         | ester Gasal             | Identitas Pengguna                       |
| My SIAK                                              | Matakuliah                                                                       | Sem Periode                   | Waktu                    | Ruang               | Pengajar                |                                          |
| Identitas Pribadi<br>My units                        | KUS 406 - Figh Muamalah Kontemp<br>Kelas: ES 3A FM (ulang)<br>Muhammad Aswad, MA | Belum Ditetapkan              | Belum Ditetapkan         | Belum<br>Ditetapkan | Muhammad Aswad, MA      | AGUS RIFA'I                              |
| ▼ ES                                                 | KD 104 - Bahasa Arab 2 (2 SKS) Kur                                               | ikulum                        |                          |                     |                         | 1742143001@localhost                     |
| Pengaturan Ell                                       | <ul> <li>Kelas: ES 3A-BA2<br/>Muhammad Faizun, M.Pd.I</li> </ul>                 | 1 Sep 2014 s.d 31 Dec 2014    | Senin, 12:55 - 12:55     | FEB12               | Muhammad Faizun, M.Pd.I | Kalendar -U                              |
|                                                      | <ul> <li>Kelas: ES 3B - BAR2<br/>Muhammad Faizun, M.Pd.I</li> </ul>              | 1 Sep 2014 s.d 31 Dec<br>2014 | Senin, 11:30 - 11:30     | FEB13               | Muhammad Faizun, M.Pd.I | Mgg Sen Sel Rab Kam Jum Sa               |
|                                                      | <ul> <li>Kelas: ES 3C - BA-2</li> <li>H. Moh. Amirudin, M.Pd.</li> </ul>         | 1 Sep 2014 s.d 31 Dec<br>2014 | Selasa, 12:10 -<br>12:10 | FEB12               | H. Moh. Amirudin, M.Pd. | 5 6 7 8 9 10 11<br>12 13 14 15 16 17 11  |
|                                                      | <ul> <li>Kelas: ES 3D - BA-2</li> <li>H. Moh. Amirudin, M.Pd.</li> </ul>         | 1 Sep 2014 s.d 31 Dec<br>2014 | Jum'at, 12:45 -<br>12:45 | FEB10               | H. Moh. Amirudin, M.Pd. | 19 20 21 22 23 24 2<br>26 27 28 29 30 31 |
|                                                      | KD 106 - Bahasa Inggris 2 (2 SKS) K                                              | urikulum                      |                          |                     |                         | Penetapan                                |
|                                                      | <ul> <li>Kelas: ES 3A- BI-2<br/>Lailatul Nikmah, S.Pd.</li> </ul>                | 1 Sep 2014 s.d 31 Dec<br>2014 | Kamis, 10:25 -<br>10:25  | feb12               | Lailatul Nikmah, S.Pd.  | a Universitas                            |
|                                                      | O Kelas: ES 3B - BI-2<br>Lailatul Nikmah, S.Pd.                                  | 1 Sep 2014 s.d 31 Dec<br>2014 | Senin, 11:40 - 11:40     | FEB13               | Lailatul Nikmah, S.Pd.  | Brogram Studi                            |
|                                                      | <ul> <li>Kelas: ES 3C - BI-2<br/>Jusuf Bachtiar, SS.</li> </ul>                  | 1 Sep 2014 s.d 31 Dec<br>2014 | Selasa, 12:15 -<br>12:15 | FEB12               | Jusuf Bachtiar, SS.     |                                          |
|                                                      | O Kelas: ES 3D - BI-2<br>Jusuf Bachtiar, SS.                                     | 1 Sep 2014 s.d 31 Dec 2014    | Kamis, 12:45 -<br>12:45  | FEB10               | Jusuf Bachtiar, SS.     |                                          |
|                                                      | KUS 406 - Figh Muamalat Kontemp                                                  | orer (2 SKS) Kurikulum        |                          |                     |                         |                                          |
|                                                      | - Kolas: ES 24 EMK                                                               | 1 Sep 2014 e d 21 Dee         | Rabu 10:45 - 10:45       | fab13               | Mubammad Aswad MA       |                                          |

6. Kemudian pilih Mata Kuliah yang Anda program sesuai kelas Anda, (dengan cara diklik bulatan disamping kelas-lihat gambar di bawah ini). Setelah Anda memilih semua mata kuliah dan kelas yang Anda program, lalu **klik** tombol **Input IRS**. Seperti gambar di bwah ini:

| ac.id/akademik/irsinput.php?unit=14                                              |                  |                  | ∠ G                 | 🐮 🕈 Google 🎾                   | · ☆ | • | <b>(11)</b> - | = |
|----------------------------------------------------------------------------------|------------------|------------------|---------------------|--------------------------------|-----|---|---------------|---|
| Kelas: ES 1E HBD<br>Ahmadi Abdus Shomad Faiz N.                                  | Belum Ditetapkan | Belum Ditetapkan | Belum<br>Ditetapkan | Ahmadi Abdus Shomad Faiz N.    |     |   |               |   |
| O Kelas: ES 1F HBD<br>Ahmadi Abdus Shomad Faiz N.                                | Belum Ditetapkan | Belum Ditetapkan | Belum<br>Ditetapkan | Ahmadi Abdus Shomad Faiz N.    |     |   |               |   |
| <ul> <li>Kelas: ES 1G HB &amp; Dagang<br/>Ahmadi Abdus Shomad Faiz N.</li> </ul> | Belum Ditetapkan | Belum Ditetapkan | Belum<br>Ditetapkan | Ahmadi Abdus Shomad Faiz N.    |     |   |               |   |
| Kelas: ES 1H HB&DG<br>Ahmadi Abdus Shomad Faiz N.                                | Belum Ditetapkan | Belum Ditetapkan | Belum<br>Ditetapkan | Ahmadi Abdus Shomad Faiz N.    |     |   |               |   |
| INS 11 - Ulumul Hadits (2 SKS) Kurikulum                                         |                  |                  |                     |                                |     |   |               |   |
| <ul> <li>Kelas: ES 1A UH<br/>Nur Aziz Muslim, M.H.I</li> </ul>                   | Belum Ditetapkan | Belum Ditetapkan | Belum<br>Ditetapkan | Nur Aziz Muslim, M.H.I         |     |   |               |   |
| <ul> <li>Kelas: ES 1B UH<br/>Nur Aziz Muslim, M.H.I</li> </ul>                   | Belum Ditetapkan | Belum Ditetapkan | Belum<br>Ditetapkan | Nur Aziz Muslim, M.H.I         |     |   |               |   |
| <ul> <li>Kelas: ES 1C UH<br/>Ahmad Fauzi, M.HI</li> </ul>                        | Belum Ditetapkan | Belum Ditetapkan | Belum<br>Ditetapkan | Ahmad Fauzi, M.HI              |     |   |               |   |
| O Kelas: ES 1D UH<br>Ahmad Fauzi, M.HI                                           | Belum Ditetapkan | Belum Ditetapkan | Belum<br>Ditetapkan | Belum Ditetapkan               |     |   |               |   |
| Kelas: ES 1E UH     Nur Aziz Muslim, M.H.I                                       | Belum Ditetapkan | Belum Ditetapkan | Belum<br>Ditetapkan | Nur Aziz Muslim, M.H.I         |     |   |               |   |
| O Kelas: ES 1F UH<br>Nur Aziz Muslim, M.H.I                                      | Belum Ditetapkan | Belum Ditetapkan | Belum<br>Ditetapkan | Nur Aziz Muslim, M.H.I         |     |   |               |   |
| <ul> <li>Kelas: ES 1G UH<br/>Muhammad Taslimurrofiq, M.Pd.I</li> </ul>           | Belum Ditetapkan | Belum Ditetapkan | Belum<br>Ditetapkan | Muhammad Taslimurrofiq, M.Pd.I |     |   |               |   |
| O Kelas: ES 1H UH<br>Ahmad Fauzi, M.HI                                           | Belum Ditetapkan | Belum Ditetapkan | Belum<br>Ditetapkan | Ahmad Fauzi, M.HI              |     |   |               |   |
|                                                                                  | _                |                  |                     |                                |     |   |               |   |
|                                                                                  | Inp              | ut IRS Reset     |                     |                                |     |   |               |   |
|                                                                                  |                  |                  |                     |                                |     |   |               |   |

- 7. Untuk Mengecek IRS Anda, maka sorot pada Menu IRS (seperti pada langkah 5) Lalu klik Lihat IRS.
- 8. Jika sudah sesuai untuk mencetaknya klik **Cetak IRS** pada layar. Bila komputer Anda sudah terhubung dengan Printer, maka Anda bisa Langsung mencetaknya. Jika belum terhubung dengan printer, maka IRS Anda bisa Anda simpan pada file Anda (flashdisk dll) untuk dicetak pada komputer lain yang sudah terhubung.
- 9. TAMBAHAN: Lengkapi Data Diri Anda (TTL, Alamat, Orang Tua dll) dengan mengisi Menu Mahasiswa

## **TUTORIAL PENGGANTIAN PASSWORD**

Untuk menjaga kenyamanan dan kemudahan Anda dalam pemrograman, maka Anda dianjurkan mengganti Password yang Anda peroleh dari Fakultas, diganti dengan password sesuai kehendak Anda dengan ketentuan: minimal 8 karakter dengan minimal 1 huruf kecil. Caranya sebagai berikut:

1. Masuk ke siak seperti biasa, lalu klik pengaturan identitas pribadi, dan Ganti Password

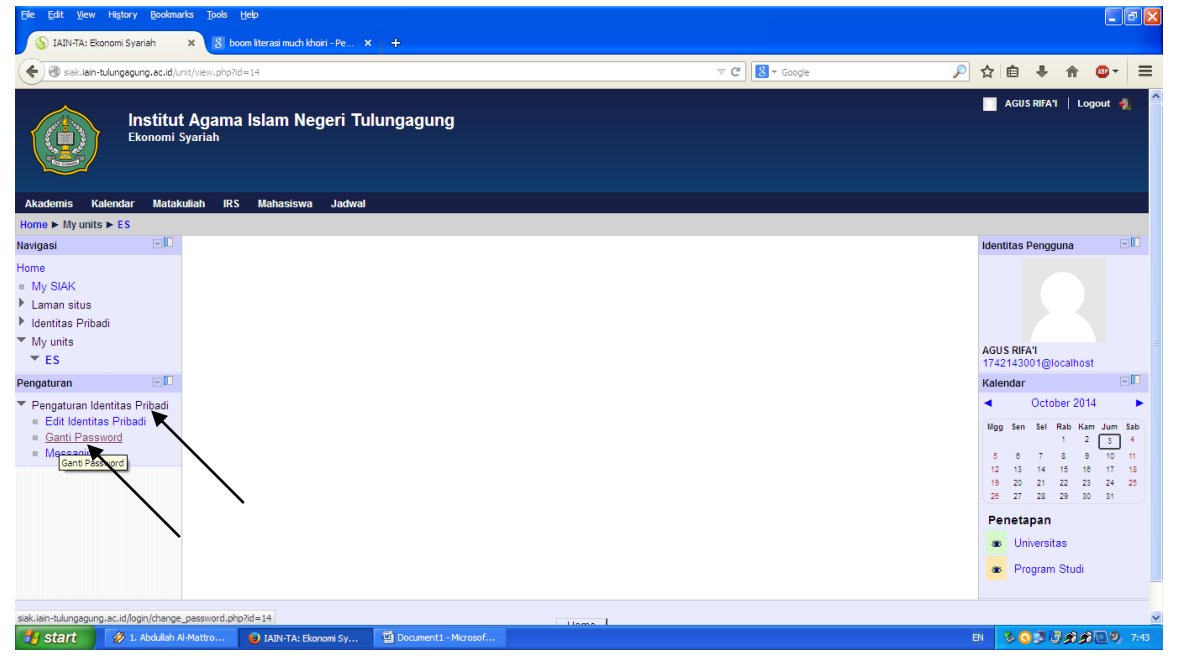

#### Lalu muncul tampilan sebagai berikut:

| S IAIN-TA: Ganti Password × S boom literasi m     | uch khoiri - Pe 🗙 🕂                            |                                                    |                          |
|---------------------------------------------------|------------------------------------------------|----------------------------------------------------|--------------------------|
| Example ac.id/fogin/change_password.php           | ?id=14                                         | V C <sup>4</sup> Soogle                            | 🔎 ☆ 自 ♣ ☆ 💩 =            |
| Institut Agama Islam<br>Sistem Informasi Akademik | Negeri Tulungagung                             |                                                    | 🔤 AGUS RIFA'I   Logout 🥠 |
| Home ► AGUS RIFA'I                                |                                                |                                                    |                          |
|                                                   | Setidaknya password harus terdiri dari 8 karak | ikter                                              |                          |
|                                                   | Ganti Password                                 |                                                    |                          |
|                                                   | Username : 17421<br>* Password :               | 143001                                             |                          |
|                                                   | * Password baru (Ketik ulang)                  |                                                    |                          |
|                                                   | Sim                                            | npan Perubahan Batal                               |                          |
|                                                   |                                                | Beberapa field wajib diisi yang ditandai dengan *. |                          |
|                                                   |                                                |                                                    |                          |
|                                                   |                                                |                                                    |                          |
|                                                   |                                                | Home                                               |                          |
| 🐉 start 🔗 1. Abdullah Al-Mattro 📦 IAIN-T          | A: Ganti Passw 💆 Document 1 - Microsof         |                                                    | en 多日子子分配の 7:44          |

- 2. Setelah itu, masukkan password lama Anda, dan password baru Anda pada kolom yang tersedia
- 3. Klik Simpan Perubahan untuk menyimpannya.

#### CATATAN TAMBAHAN

- 1. PASSWORD dan USERNAME dapat di
- 2. Sajian matakuliah yang harus dipilih untuk jurusan;

## a. Ekonomi Syariah

|    |          | SEMESTER                  | I   |           |             |  |  |  |
|----|----------|---------------------------|-----|-----------|-------------|--|--|--|
|    |          |                           |     | Prasyarat |             |  |  |  |
| No | Kode MK  | Matakuliah                | SKS | Kode MK   | Mata Kuliah |  |  |  |
| 1  | INS 4201 | Pendidikan Pancasila      | 2   |           |             |  |  |  |
| 2  | INS 4207 | Metodologi Studi Islam    | 2   |           |             |  |  |  |
| 3  | INS 4208 | Sejarah Peradaban Islam   | 2   |           |             |  |  |  |
| 4  | INS 4209 | Fiqh                      | 2   |           |             |  |  |  |
| 5  | INS 4210 | Ulumum Qur'an             | 2   |           |             |  |  |  |
| 6  | INS 4211 | Ulumum Hadis              | 2   |           |             |  |  |  |
| 7  | INS 4212 | Akhlak Tasawuf            | 2   |           |             |  |  |  |
| 8  | EBI 4207 | Dasar-dasar Ekonomi Islam | 2   |           |             |  |  |  |
| 9  | EBI 4214 | Lembaga Keuangan Syariah  | 2   |           |             |  |  |  |
| 10 | EBI 4217 | Manajemen Syariah         | 2   |           |             |  |  |  |
| 11 | ESY 03   | Hukum Bisnis dan Dagang   | 2   |           |             |  |  |  |

## b. Perbankan Syariah

|    | SEMESTER I |      |                            |    |           |
|----|------------|------|----------------------------|----|-----------|
| No | Kode       | Kode | Matakuliah                 | SK | Prasyarat |
|    |            | MK   |                            | S  |           |
| 1  | INS 4102   | MPK  | Pendidikan Kewarganegaraan | 2  |           |
| 2  | INS 4103   | MPK  | Bahasa Indonesia           | 2  |           |
| 3  | INS 4106   | MPK  | Filsafat Umum              | 2  |           |
| 4  | INS 4108   | MPK  | Sejarah Peradaban Islam    | 2  |           |
| 5  | INS 4109   | MPK  | Fiqh                       | 2  |           |
| 6  | INS 4110   | MPK  | Ulumul Quran               | 2  |           |
| 7  | INS 4111   | MPK  | Ulumul Hadis               | 2  |           |
| 8  | EBI 4107   | MKK  | Dasar-dasar Ekonomi Islam  | 2  |           |
| 9  | EBI 4110   | MKK  | Pengantar Ekonomi Mikro    | 2  |           |
| 10 | EBI 4117   | MKK  | Manajemen Syariah          | 2  |           |
| 11 | EBI 4125   | MKB  | Pengantar Akuntansi1       | 2  |           |
| 12 | EBI 4128   | MKB  | Komputer                   | 2  |           |
|    | <u>.</u>   | JUM  | LAH                        | 24 |           |

## c. Akuntansi Syariah

|          |         | SEMESTER I                |     |           |
|----------|---------|---------------------------|-----|-----------|
| Kode     | Kom. MK | Matakuliah                | Sks | Prasyarat |
| INS 4301 | MPK     | Pendidikan Pancasila      | 2   |           |
| INS 4307 | MPK     | Metodologi Studi Islam    | 2   |           |
| INS 4309 | MPK     | Fiqh                      | 2   |           |
| INS 4310 | MPK     | Ulumul Qur'an             | 2   |           |
| INS 4311 | MPK     | Ulumul Hadits             | 2   |           |
| INS 4312 | MPK     | Akhlak Tasawuf            | 2   |           |
| EBI 4307 | MKK     | Dasar-dasar Ekonomi Islam | 2   |           |
| EBI 4314 | MKK     | Lembaga Keuangan Syariah  | 2   |           |
| EBI 4316 | MKK     | Pengantar Bisnis Syariah  | 2   |           |

| EBI 4325 | MKB | Pengantar Akuntansi I      | 2  |  |
|----------|-----|----------------------------|----|--|
| EBI 4328 | MKB | Komputer                   | 2  |  |
| ASW 3203 | MKB | Matematika Bisnis          | 2  |  |
|          |     | Matrikulasi Bahasa Arab    | 0  |  |
|          |     | Matrikulasi bahasa Inggris | 0  |  |
|          |     | Jumlah Sks                 | 24 |  |